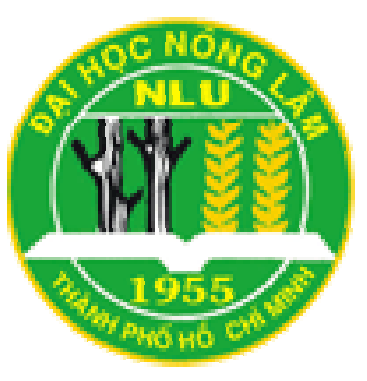

TRƯỜNG ĐẠI HỌC NÔNG LÂM TP. HỒ CHÍ MINH **KHOA CƠ KHÍ – CÔNG NGHỆ** 

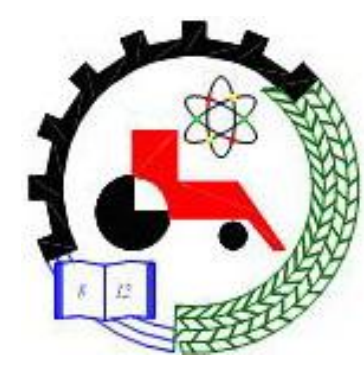

## <u>Unit 2</u>

# **Getting Started**

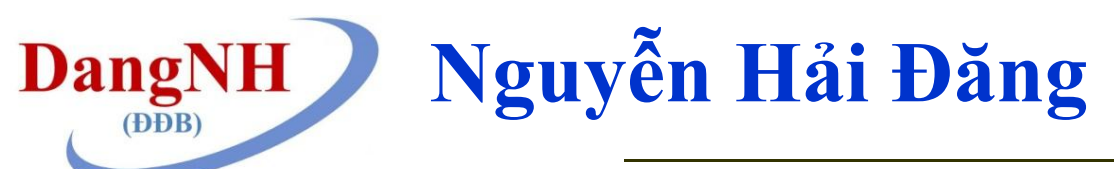

http://www2.hcmuaf.edu.vn/?ur=dangnh

### 2. Objectives

- ✓ How to create a sketch
- ✓ How to create a file/part
- ✓ How to create a solid model
- ✓ How to edit and modify a sketch
- ✓ How to draw angular and circular shapes
- ✓ How to draw holes
- ✓ How to use the Sketch tools
- Change units of a part

### 2. Sketching a line

- Click New Tool
- Xuất hiện hộp thoại New SolidWorks Document, Chọn Part Tool, sau đó click OK.
- Chọn mặt phẳng Front Plane
- Click Sketch, ở Tab Sketch.
- Click Line Tool.
- Mặt phẳng Font Plane sẽ được xoay về vuông góc với hướng nhìn làm hướng mặt định khi vẽ Sketch.
- Chọn điểm bắt đầu cho đoạn thẳng, sau đó di chuyển chuột để tìm điểm cuối, click trái để chọn điểm cuối.

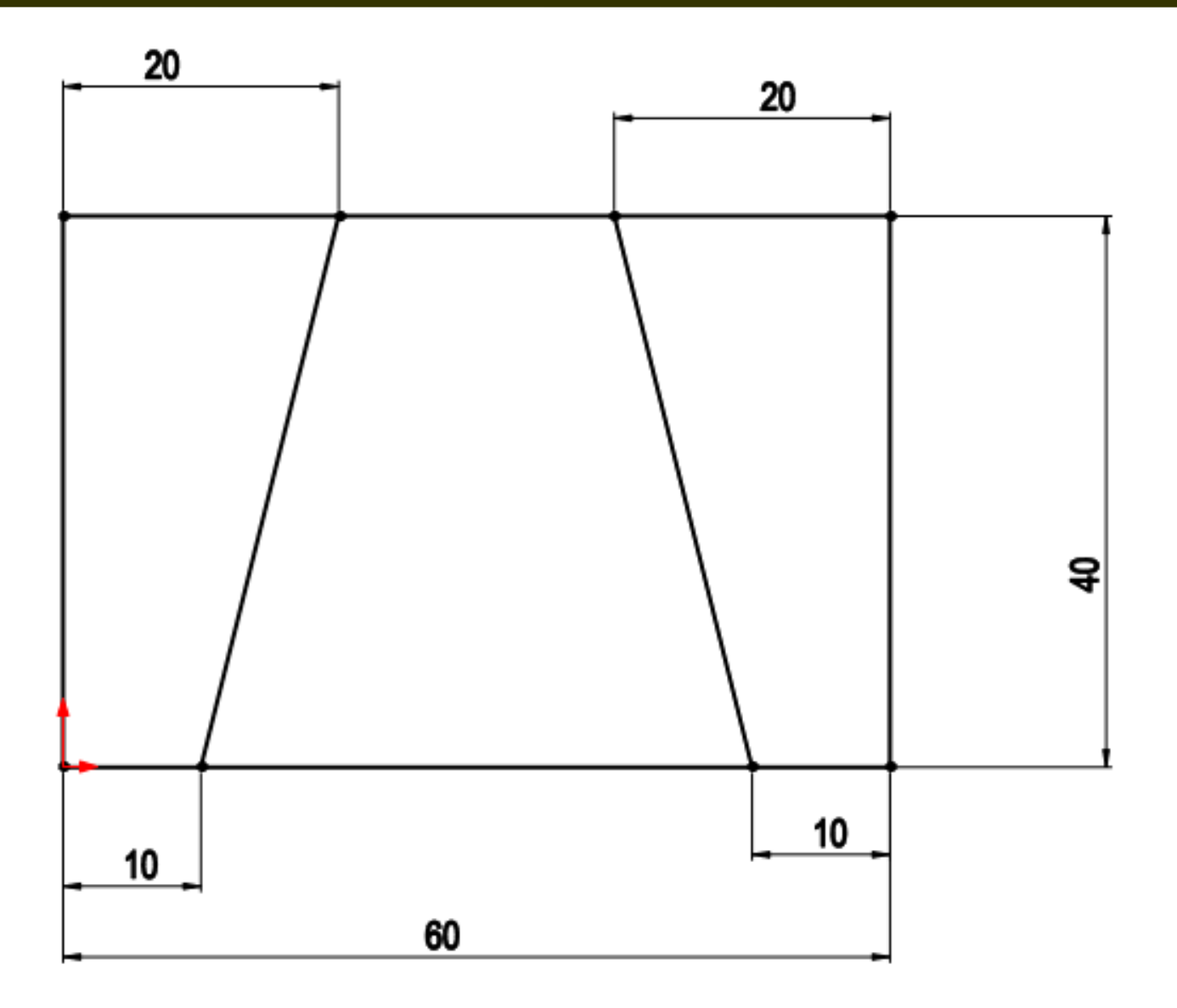

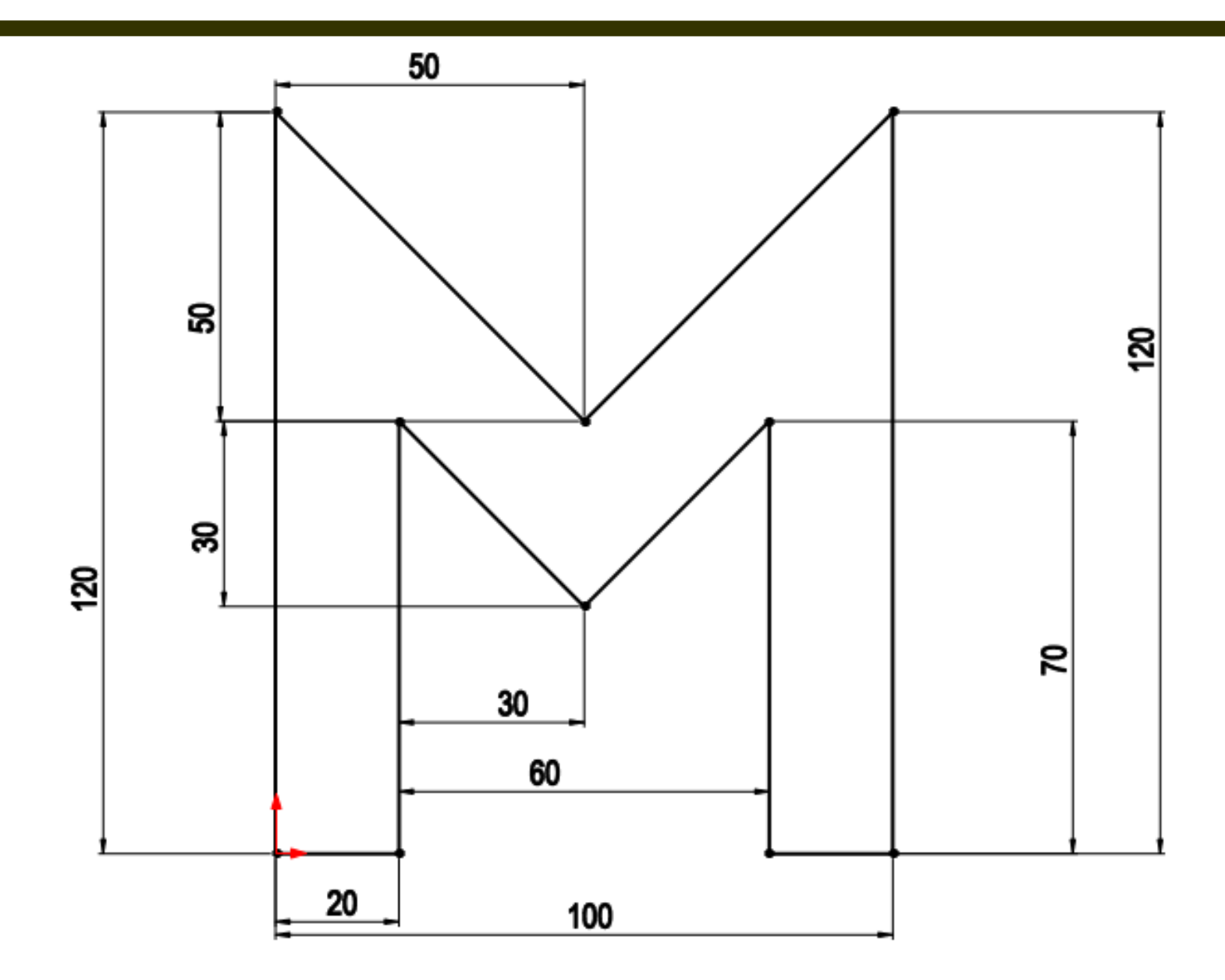

### 3. Modify a Line

- Click Smart Dimension tool & Sketch Group
- Click lên đoạn thẳng và di chuyển con trỏ lên phía trên
- Xác định điểm đặt Kích thước và click trái chuột. Hộp thoại Modify xuất hiện
- Đánh vào giá trị Kích thước muốn thay đổi, click vào dấu Check ở hộp thoại Modify để xác định thay đổi..
- Nhấn Esc để kết thúc Smart Dimension, hoặc nhấn dấu Check.

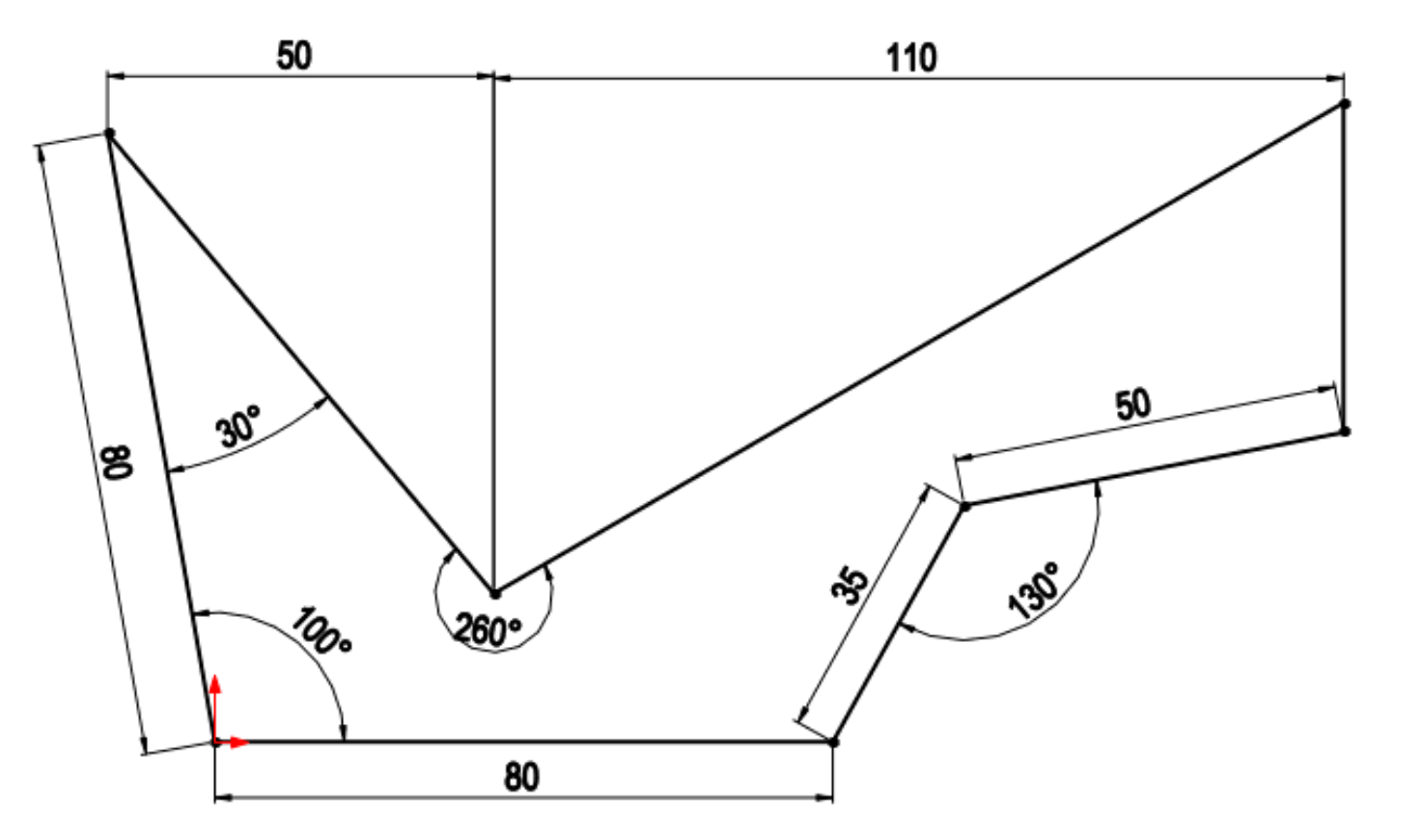

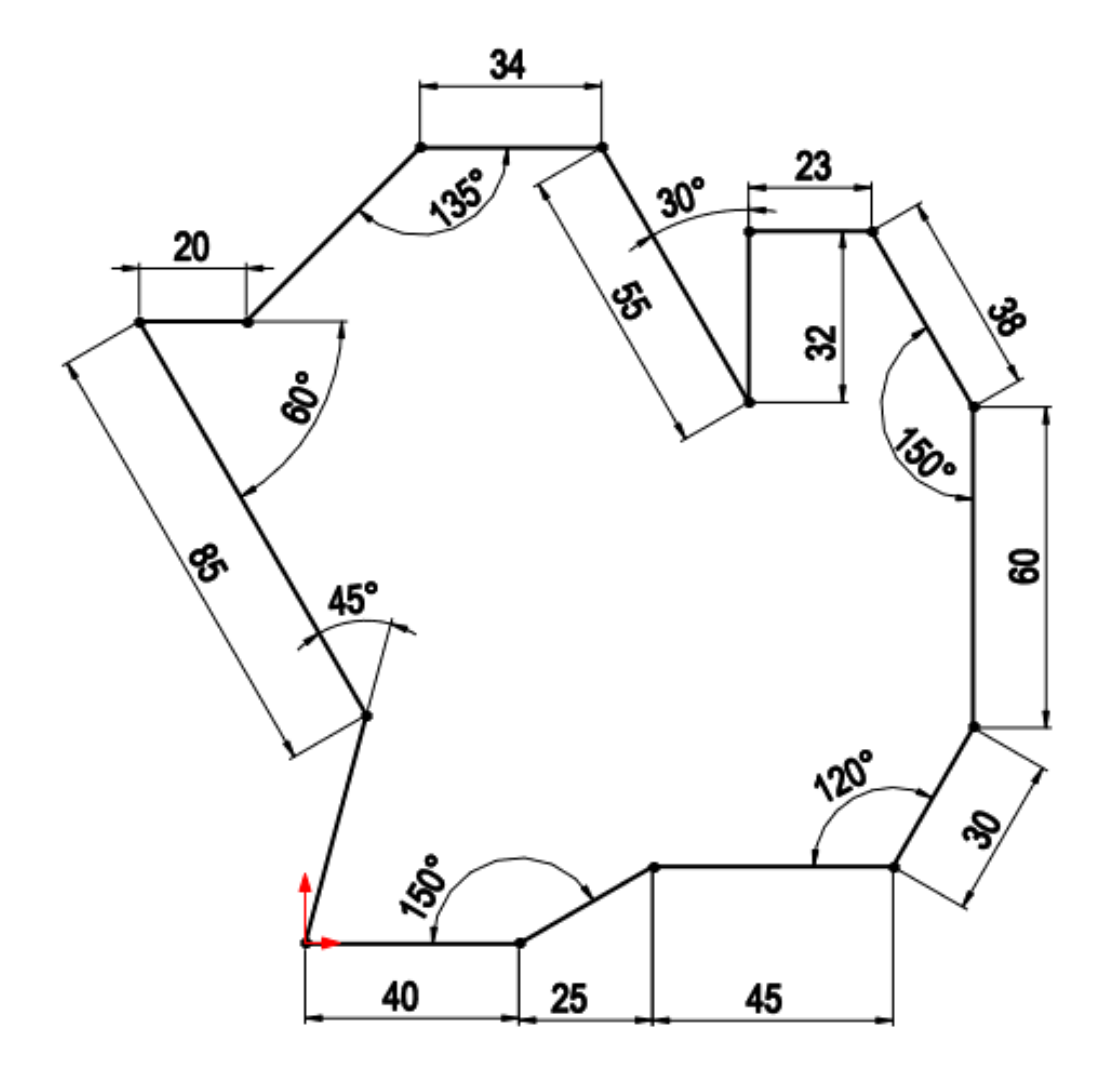

 Click công cụ Rectangle trên Sketch Group (Hình 1.12)

- Sử dụng Corner Rectangle, chọn điểm Starting point, di chuyển chuột và chọn điểm endpoint. Thoát lệnh.
- Click Smart Dimension tạo ra hình chữ nhật 120 x 80 mm.
- Click dấu check để kết thúc.

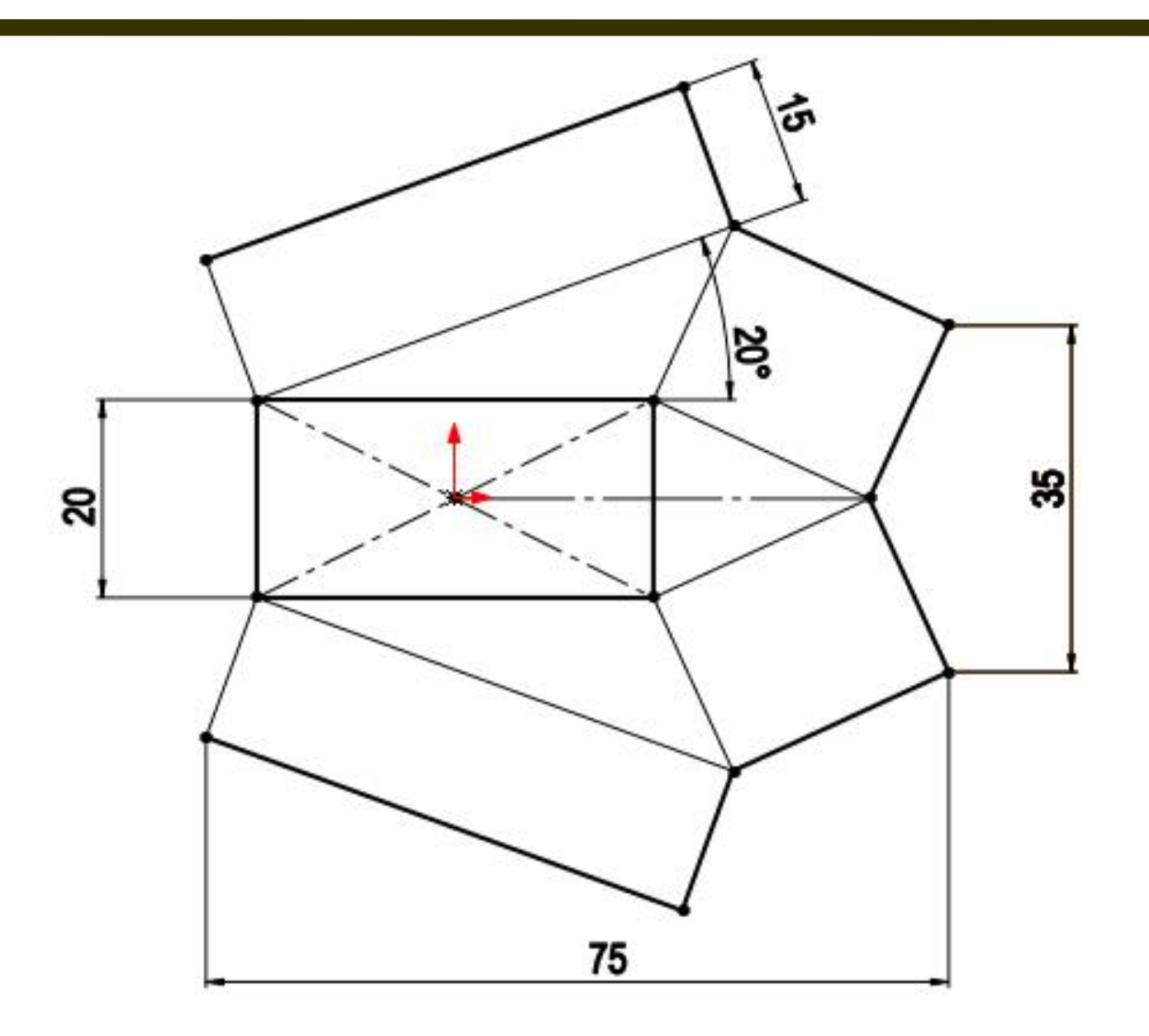

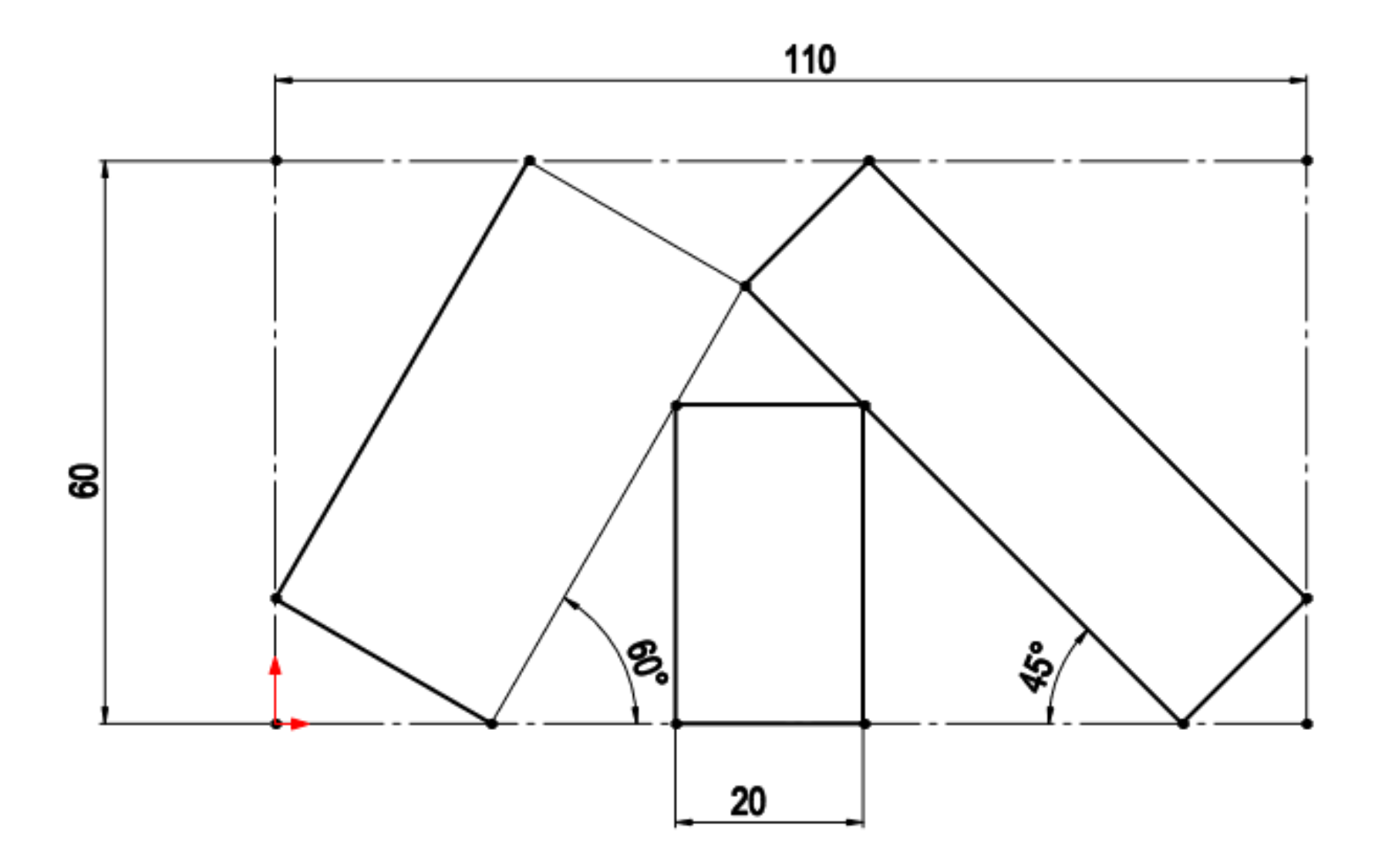

### Select Edit Sketch tool

# Modify the Sketch (relation or dimension) Click Exit Sketch

Click trái trên bề mặt của vật thể. Right Click và chọn Sketch

- Sử dụng Circle Tool, vẽ đường tròn.
- Sử dụng Smart Dimension tạo Kích thước và vị trí đặt đường tròn.
- Thoát Sketch

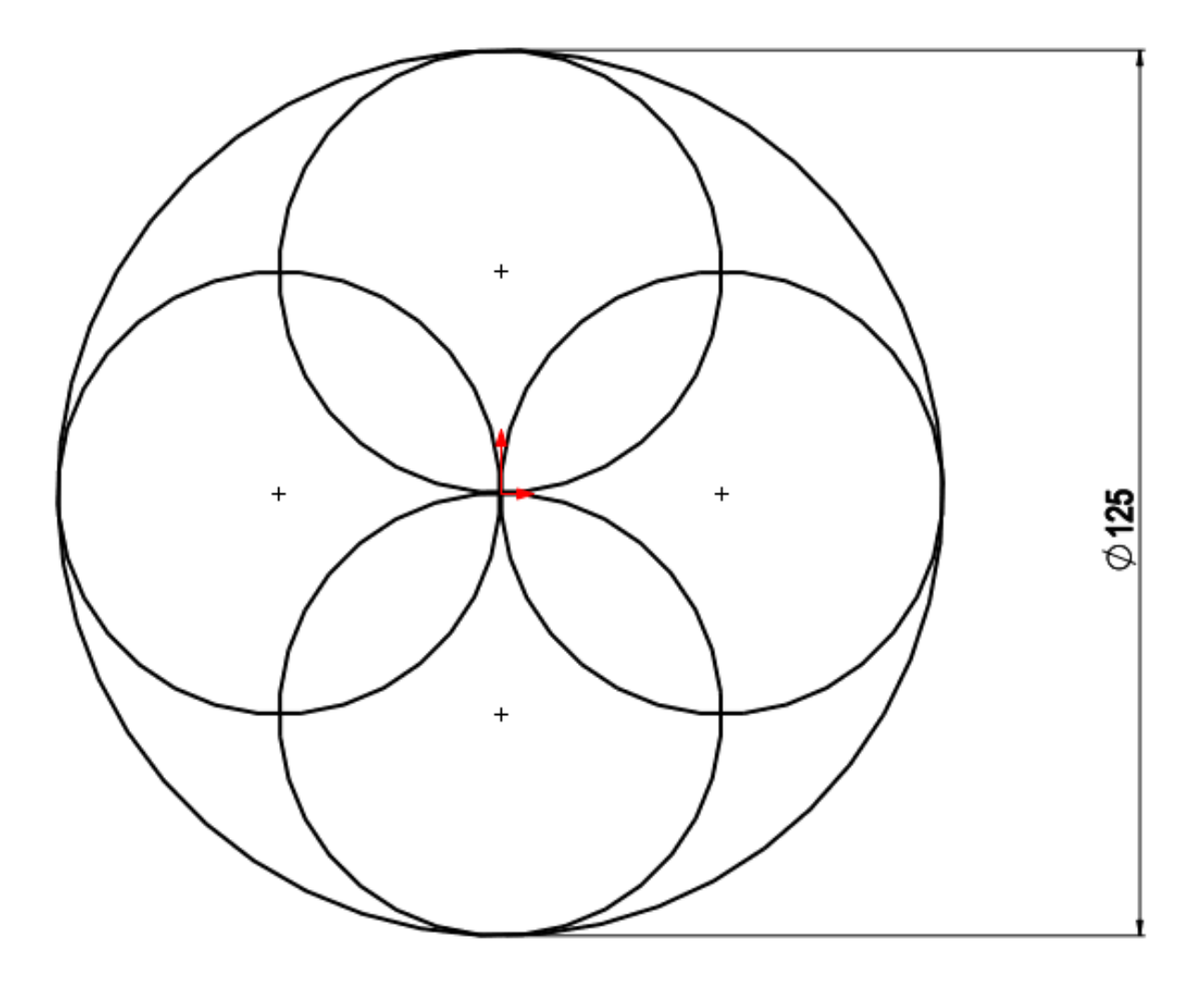

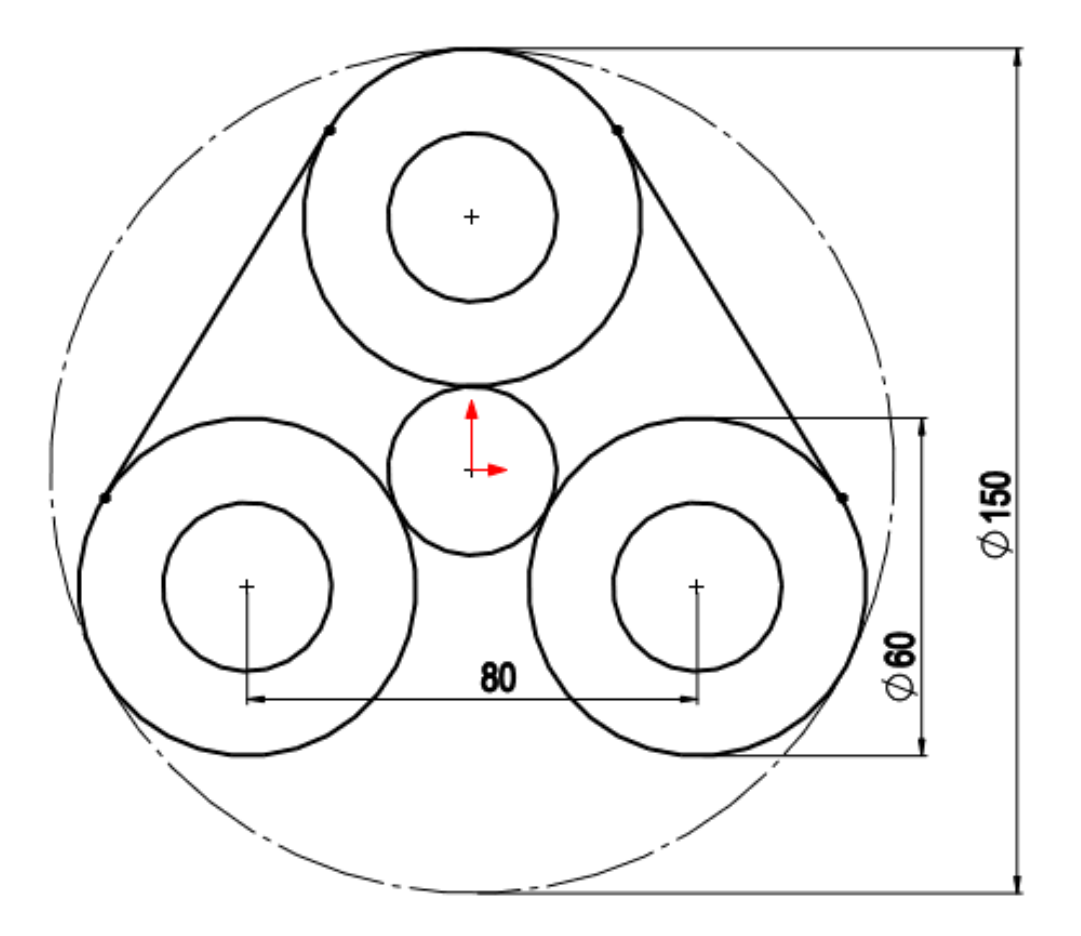

### 7. Smart Dimensions

- **1.** Click New Part
- 2. Click Sketch and create the sketch
- **3. Click Smart Dimension**
- 4. Use the Smart Dimension for the Sketch

### 8. Line tangent

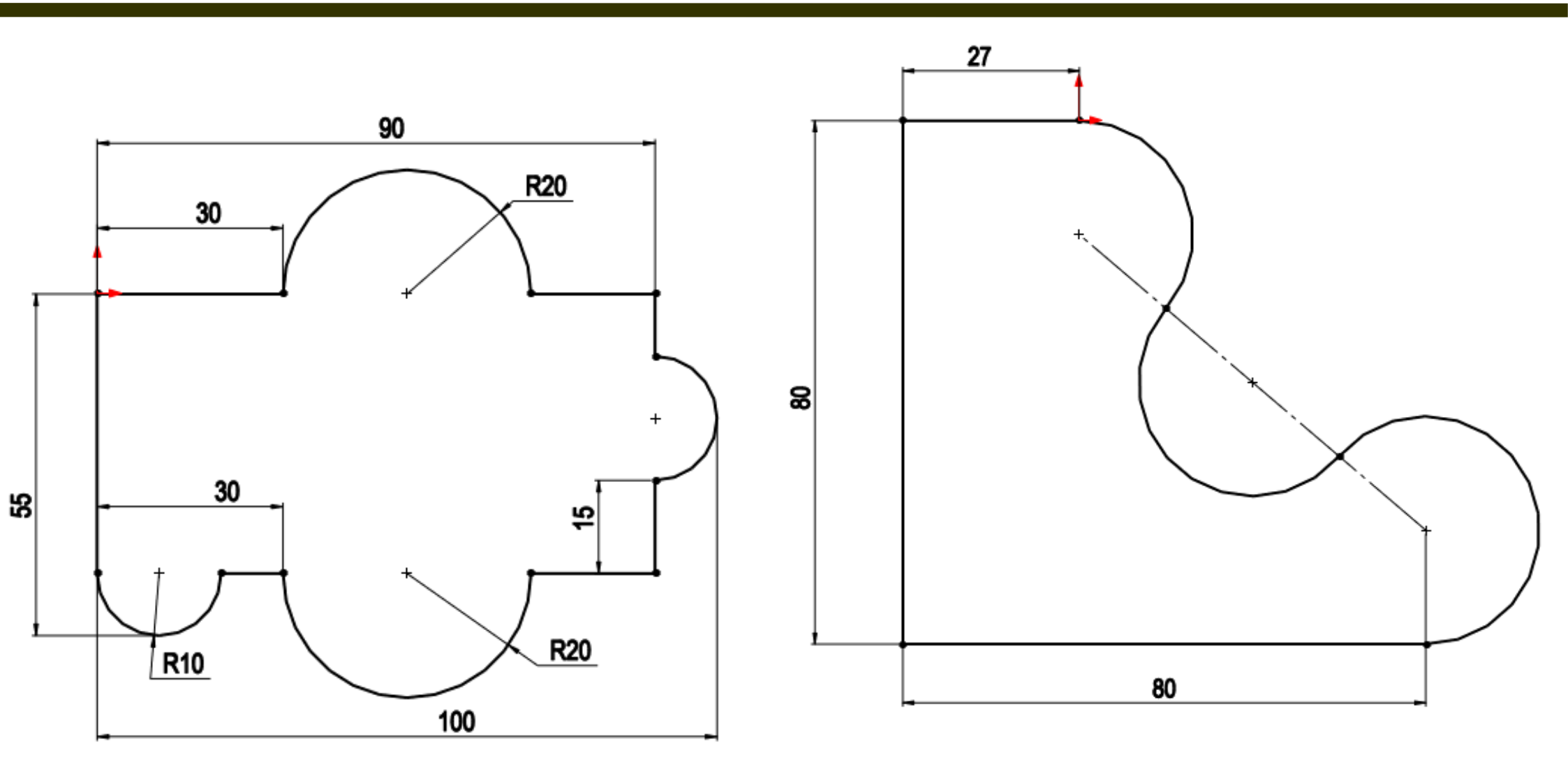

### 9. Setting Units on the Document

- Bắt đầu với 1 Part mới
- Click Tool trên Menu bar ở phía trên màn hình, xuất hiện một bảng danh sách các lệnh.
- Click Options
- Xuất hiện hộp thoại Document Properties Unit xuất hiện.
- Click Tab Document Properties
- Click Units ở cột bên trái
- Chọn MMGS (millimeter, gram, second) ở list số xuống của Unit system.
- Click OK.

- Click the arrow to the right of the axis orientation icon at the lower left of the screen
- Click Features group, select Extruded Boss/Base tool.
- Set the depth of the extrusion
  Click OK.

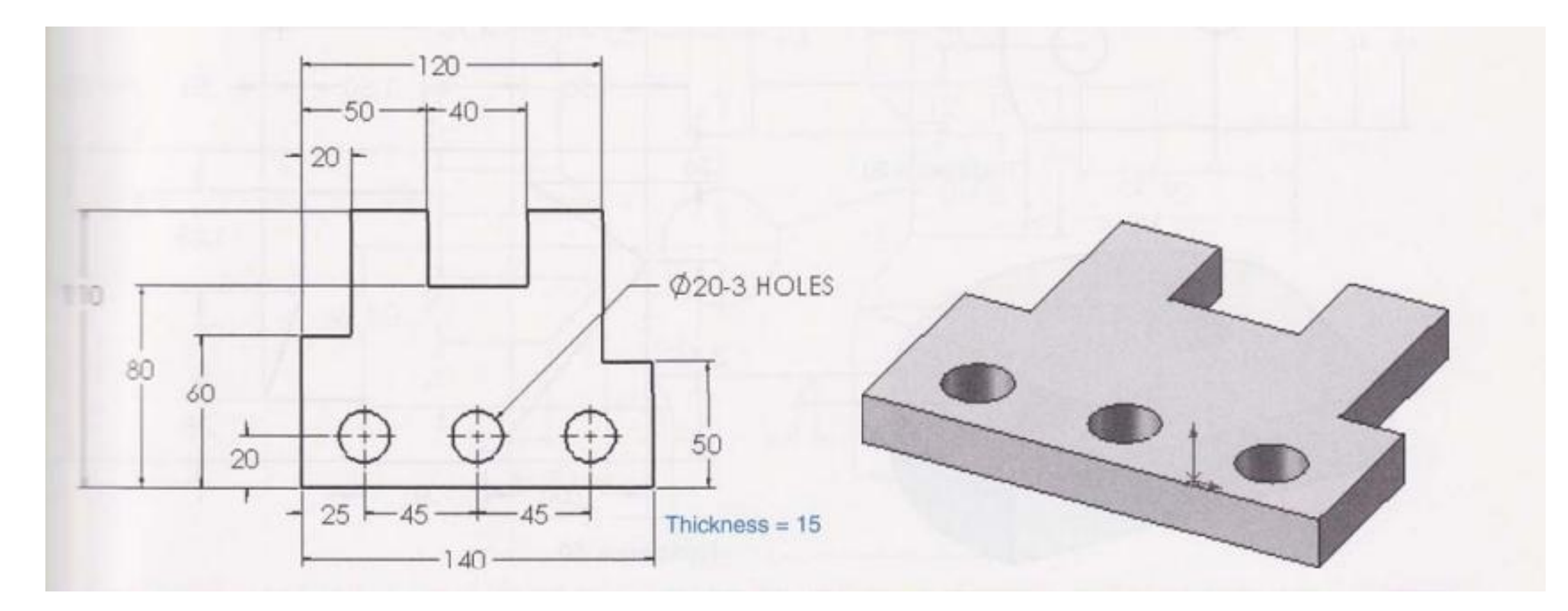

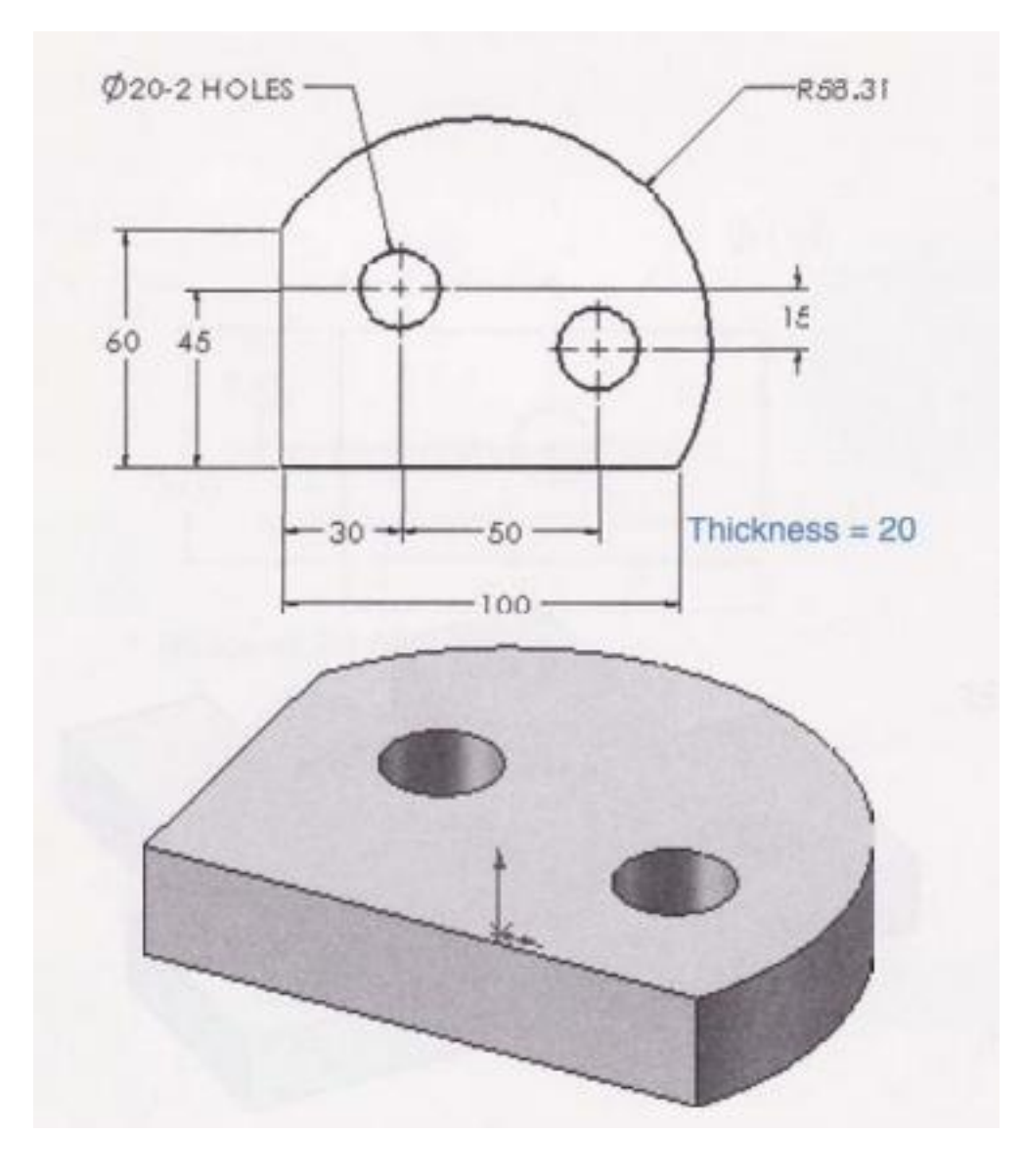

### **11. Note: Create the Sketch**

- **1. Start new Part**
- **2. Select the Sketch tool**
- **3.** Chose the plane
- 4. Use Sketch tool
- **5. Use the relation and Dimension**
- 6. Click Exit Sketch

### Cảm ơn các bạn đã theo dõi!

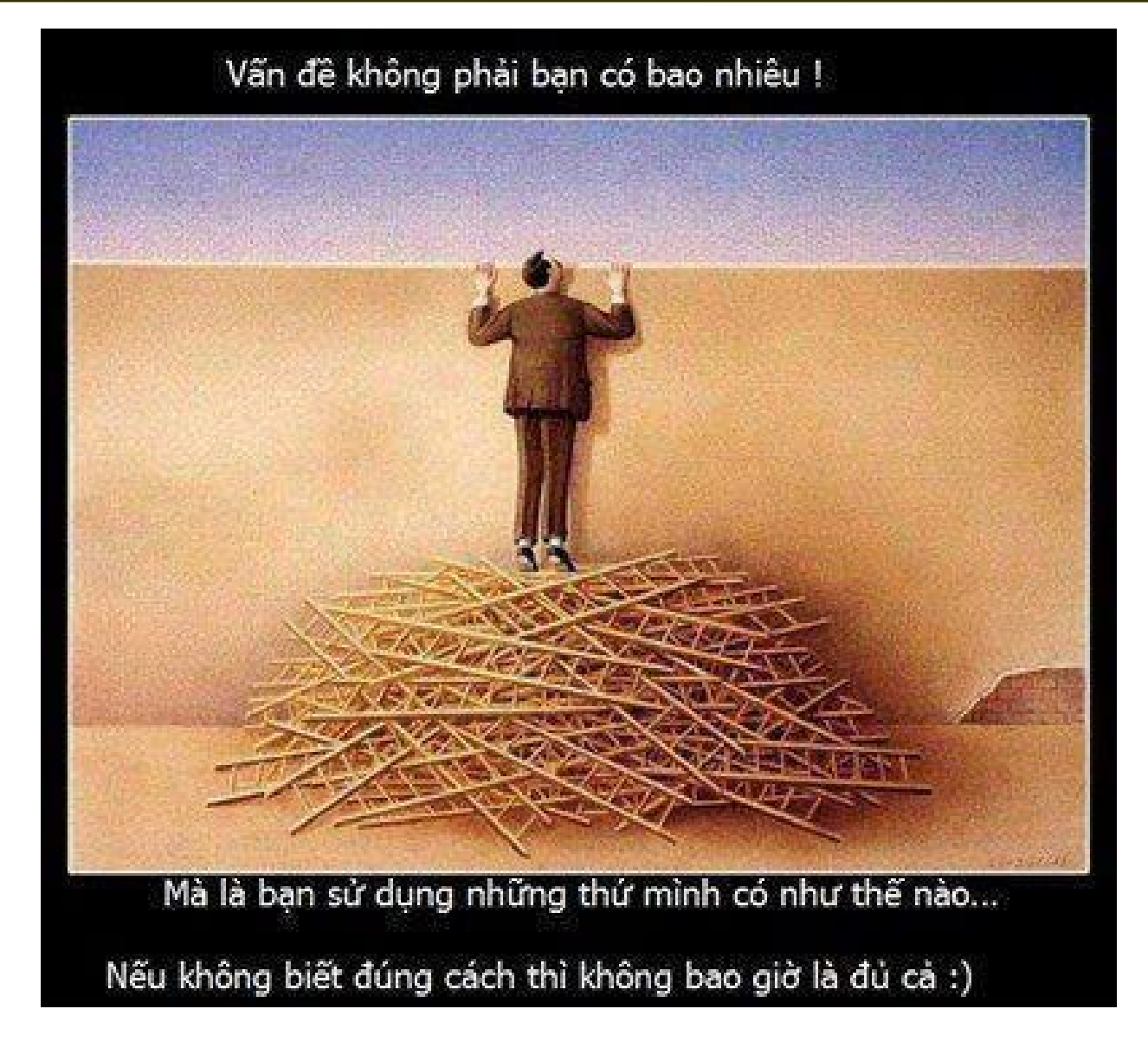